# Making Maps using ArcGIS Pro

### Tutorial

Presented by

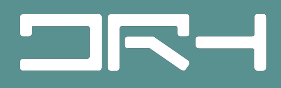

Proposed by

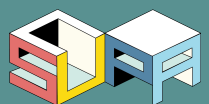

# In This Tutorial:

- Quick recap of data acquisition, saving your files, and opening them on ArcGIS Pro
- Marking Points using Feature Class
- Making Ped Sheds using the Buffer Tool
- Using the Select tool to customise specific parts within features
- 3D Scenes: Using Exploratory 3D Analysis Tools such as creating an elevation profile
- Creating a Print Layout

### Introduction

- ArcGIS is a **Geographic Information System (GIS)** created by Esri.
  - Originally, ArcMap was the main component of Esri's ArcGIS suite of geospatial programs
  - ArcGIS Pro is like the updated all-in-one-package program with a more user friendly interface.

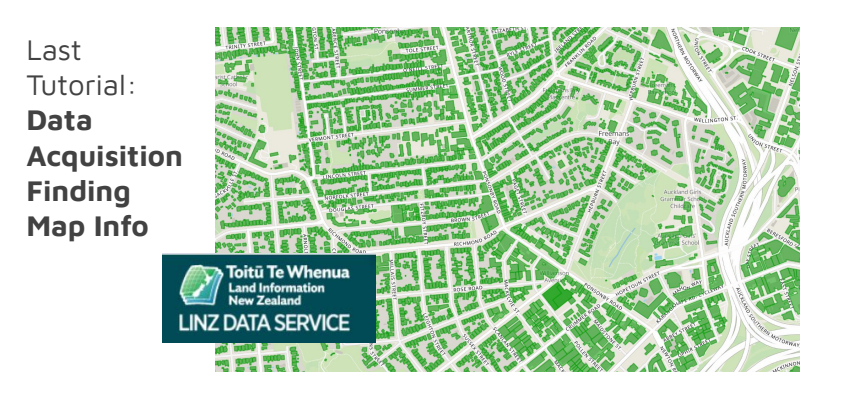

Data Acquisition

Map Making

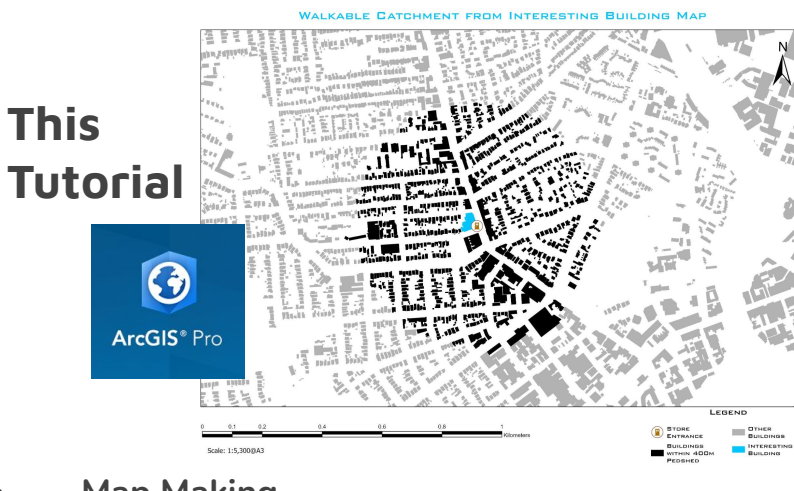

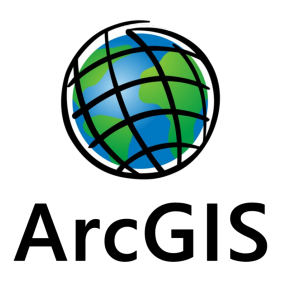

## **Downloading Data from LINZ Data Service**

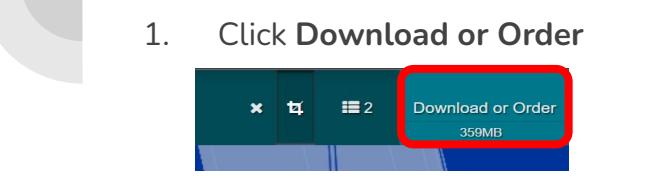

💡 Tips:

convenient.

makes file

later.

2. Set the option to **Download** and **GIS**. Change settings according to below then click Accept terms and create download

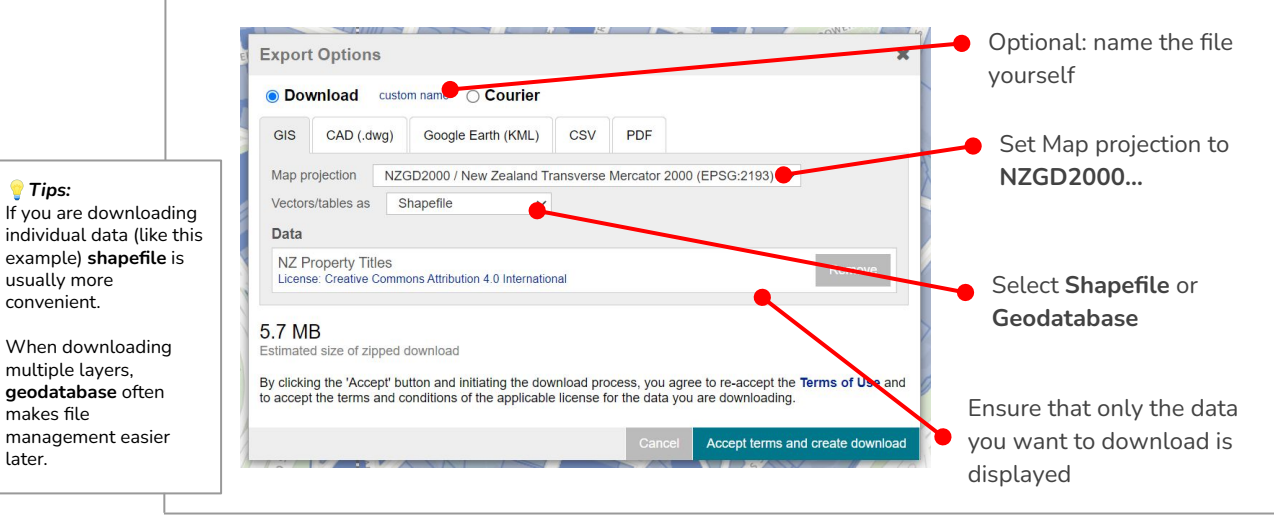

3 It will prompt you to login to LINZ. Enter your email and create a free account if you don't have one.

Untick the box below. Then to 4 download. click the folder name once the download finishes creating.

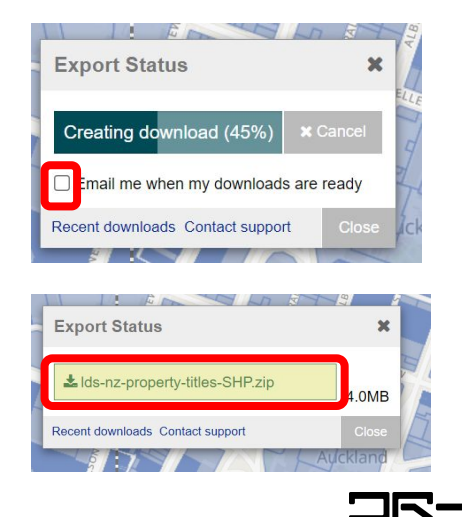

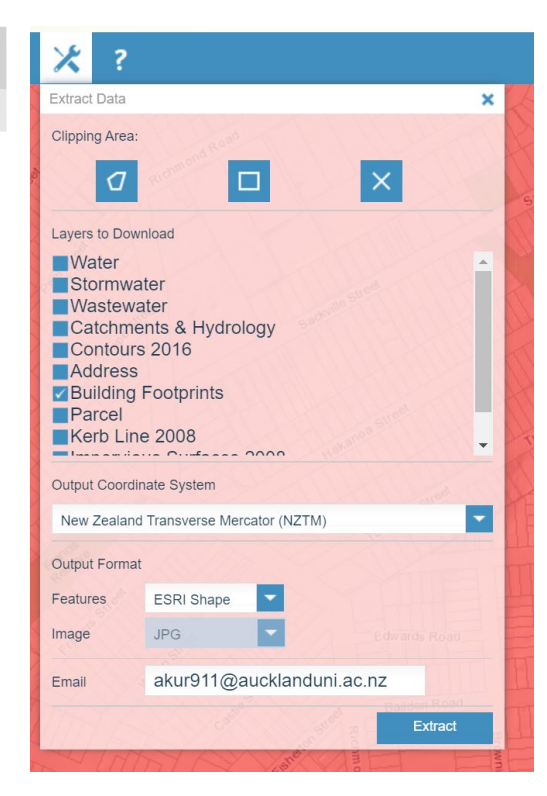

Use these settings when downloading from other sources as well.

Auckland Council GeoMaps

## Saving your Map Files

### Unzip

• The downloaded data will be a .zip file so unzip it in put everything in one file. (To unzip, **right click** on the file in File Explorer and select **Extract files** or **WinZip** > **Unzip to here**)

### Saving Location

ArcGIS draws the map based on the data so when you open the map again, the programme will still need to know where the data is.

- Save all your files including the project file (map) and shape files etc to a USB stick or Home drive (link on desktop on uni pcs) (alternatively, OneDrive/another cloud storage)
  - somewhere accessible & secure. Don't save to desktop on university computers.
  - $\circ$  Note: OneDrive files are removed when you graduate
- If you ever move some data files, your map will not display the information when you open the map again. When this happens, click on the red exclamation mark next to the layer and locate where the data is now (relink).

## **Opening the spatial data on ArcGIS Pro**

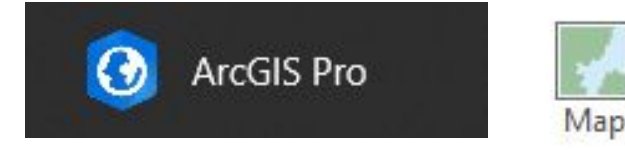

| 8 8 8                   | 5-0                      |                               |                                                                  |                     |            |               |         |
|-------------------------|--------------------------|-------------------------------|------------------------------------------------------------------|---------------------|------------|---------------|---------|
| Project                 | Map                      | Insert                        | Analysis                                                         | View                | Edit       | Image         | ry      |
| New New<br>Map + Layout | 🛗 New<br>🖸 New<br>🕶 Tool | Report *<br>Notebook<br>box * | <ul> <li>Import IV</li> <li>Import Li</li> <li>Task *</li> </ul> | 1ap<br>ayout ∗<br>C | onnectio s | Add<br>Folder | l<br>Ma |
|                         | LU /                     |                               | Project                                                          | 1                   |            |               |         |

- Open ArcGIS Pro and click Map (or open the map you want to add this data to if you have already created one)

   Remember to save the project in the right place!
- In the **Insert** tab click **Add Folder**. Click on the extracted folder then **OK**.

## **Opening the spatial data on ArcGIS Pro - continued**

4. In the Catalog panel, go into **Folders**, and **drag** the **shapefile (.shp)** (or **Feature Class** if you downloaded as geodatabase) onto the Map or the Contents panel

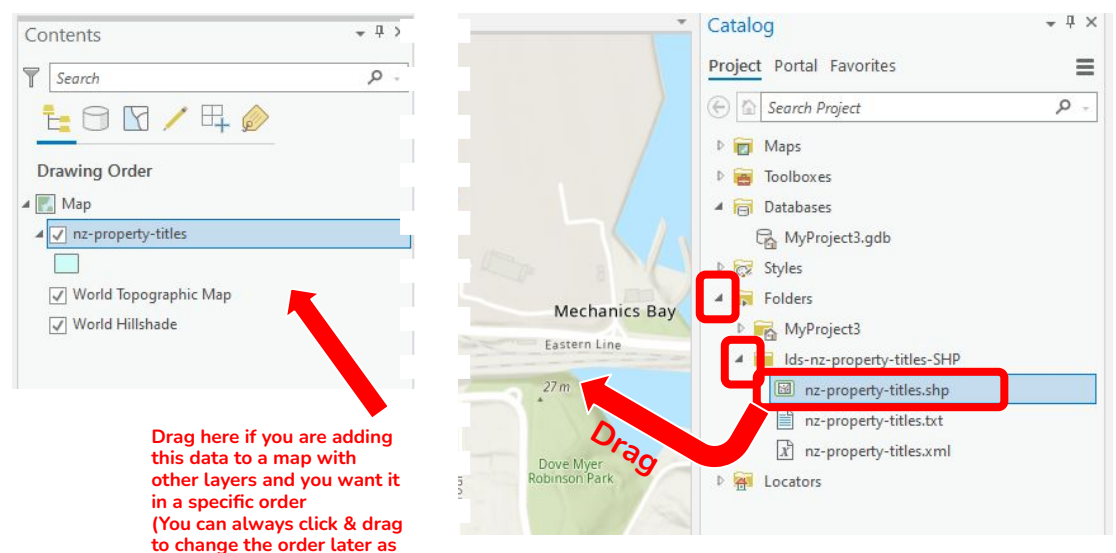

well)

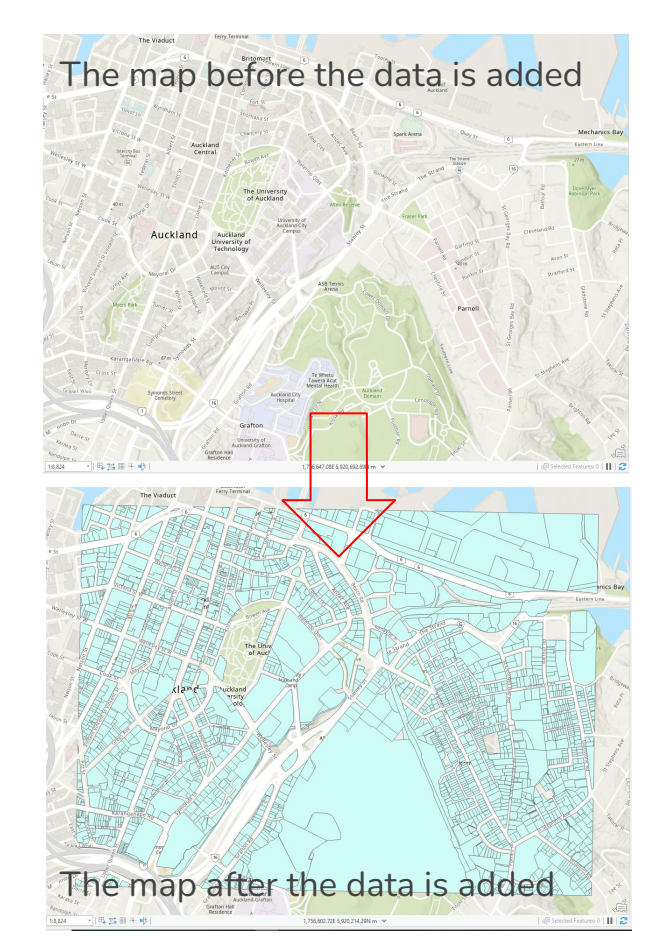

Marking Points using Feature Class

Making Ped Sheds using the Buffer Tool

### Marking point/s on your map with Feature Class

- Make your new feature under Databases in the Catalog Pane
  - The gdb file is where all your map-specific geographic information is stored
- Feature class > Point Feature
- Edit > Create
- Click on the map ('draw' the point) > Finish
- Save edits

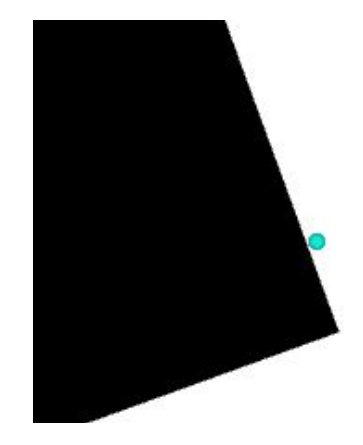

# **Editing Symbology of Features**

You can edit the point feature to other symbols or simply change colour/size. The same steps are followed for other features too (e.g. building footprints).

- **Double click** on the symbol under the relevant layer in the **Contents** pane to open the **Symbology** pane.
  - You can search for a preset symbol in **Gallery**.
    - Example A: symbol was selected from searching "door"
    - Example B: a preset symbol "Black" was used for building footprints
  - You can also manually edit settings in **Properties** such as:
    - Size
    - Colour
    - Outline width

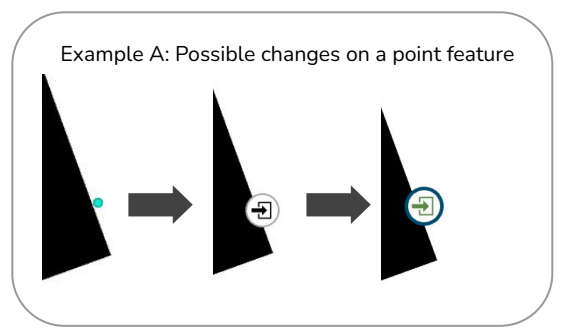

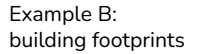

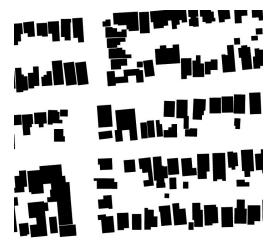

#### Gallery in Symbology

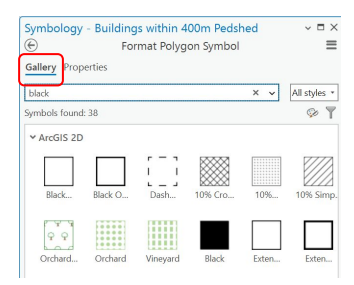

| Contents                      | ~ 4 ×    |  |  |  |  |  |
|-------------------------------|----------|--|--|--|--|--|
| Search                        | ~ م      |  |  |  |  |  |
| <u>⊧</u> ⊖ 🖸 ∕ म 🇼 🦄          | <u>.</u> |  |  |  |  |  |
| Drawing Order                 |          |  |  |  |  |  |
| 🔺 🂽 Map                       |          |  |  |  |  |  |
| ▲ 🗹 Store Entrance            |          |  |  |  |  |  |
|                               |          |  |  |  |  |  |
| ▲ 💽 Interesting Building      |          |  |  |  |  |  |
|                               |          |  |  |  |  |  |
| Buildings within 400m Pedshed |          |  |  |  |  |  |
|                               |          |  |  |  |  |  |
| StoreEntrance_Pedshed         |          |  |  |  |  |  |
|                               |          |  |  |  |  |  |

#### Properties in Symbology Remember to click Apply once you finish editing ymbology - Buildings within 400m Pedshed

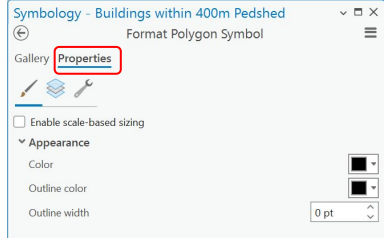

# Making a pedshed using the Buffer tool

Draws a circle around from the point feature with a defined circumference

- Analysis > Tools (Geoprocessing pane opens)
- Search Buffer
- Input feature is your point feature
- Type the distance and set unit (e.g. 400 and Meters)
- Run

Planer (default) is fine for pedsheds as it draws the circle considering the surface as a flat plane. But geodesic is more relevant for large buffers to consider the shape of the Earth.

No Dissolve (default) is fine for singular pedsheds. You may want to try different dissolve types when doing multiple.

The properties of this can also be customised

Using the Select tool to customise specific parts within features

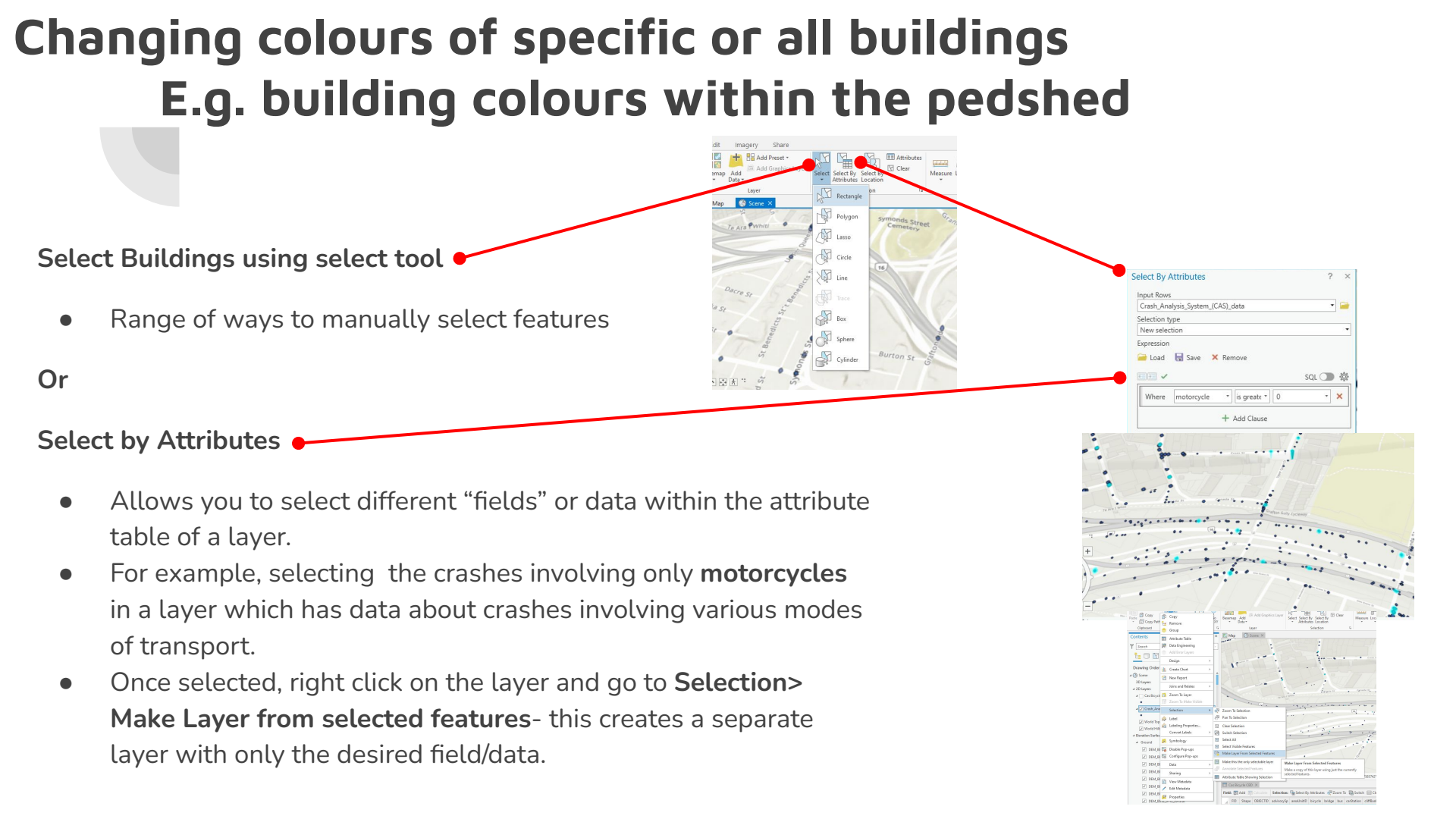

### Or Select by Location

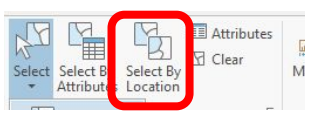

Selecting in relation to another feature (e.g. Pedshed)

- 1. Select by location
- 2. Input Features = what you want to select (the buildings)
- 3. Selecting Features (the pedshed)
- 4. Try different Relationships: Intersect, have their centre in ... etc
- 5. If it seems to be selecting wrong, try deselecting everything then try again (Map > Clear)
- 6. Click Ok

Make those selected a new layer (which means you can change the symbology of these specific features):

- 7. Right click on building layer > Selection > Make Layer from Selected Features
- 8. Customise Symbology

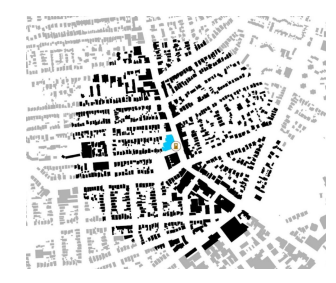

Example: Buildings within the pedshed have been selected and a new layer has been created from that selection.

The original layer was coloured grey and the new layer black by editing in the symbology pane.

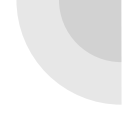

# **Introduction to 3D Scenes**

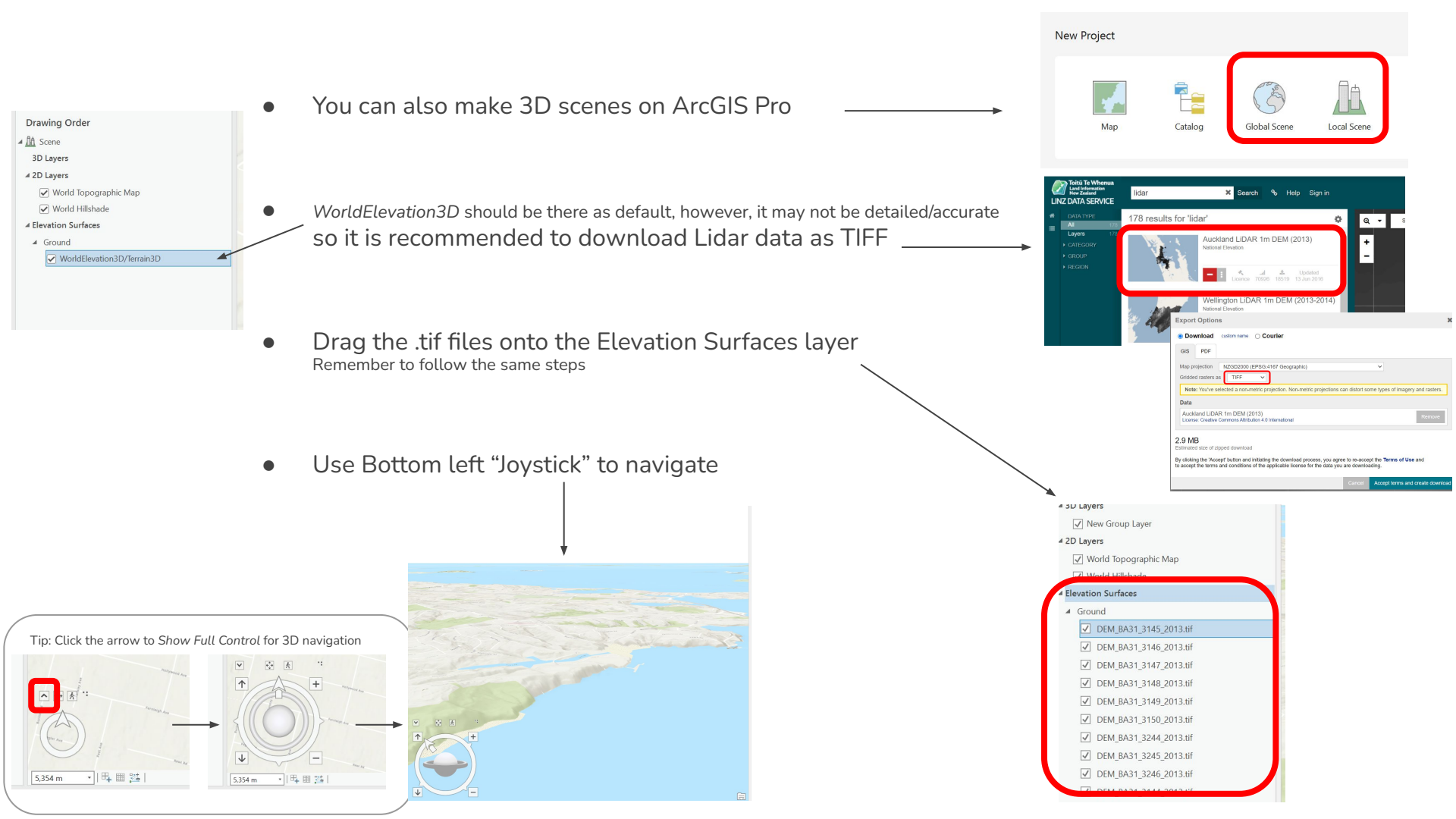

# **Exploratory 3D Analysis Tools**

• Under **Analysis**, in Exploratory 3D Analysis, there are various tools you can use

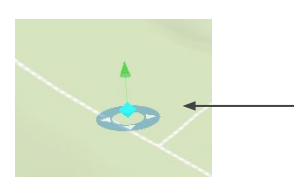

To move, resize, or delete an analysis you have placed, click on the relevant tool again under
 *Exploratory 3D Analysis* and click on the central point/a point to select it

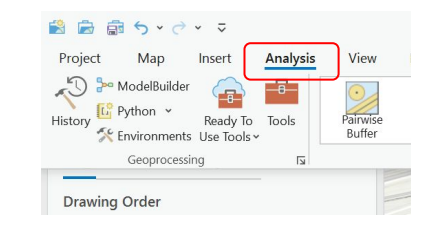

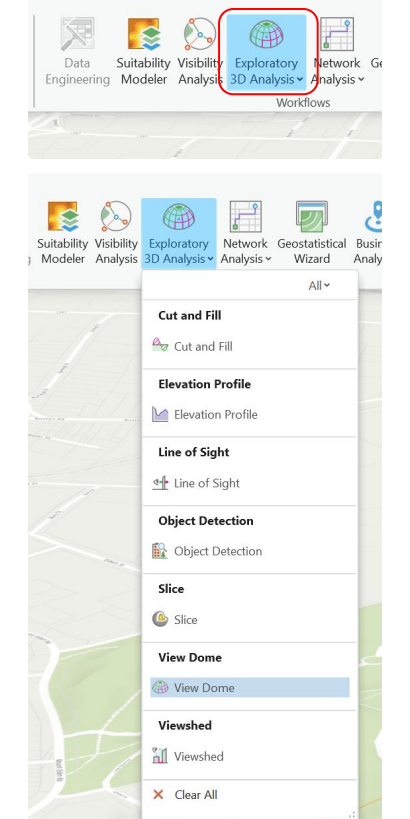

### Examples

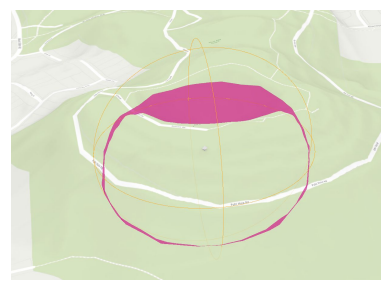

#### View Dome

See the areas that are visible from a certain point (pink is where it won't be visible)

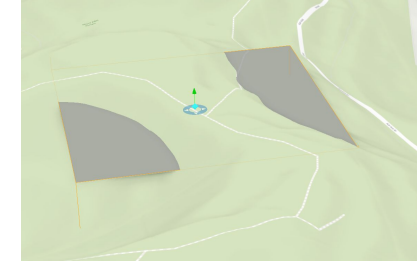

**Cut and Fill** See what areas need to be cut or filled to make the area flat

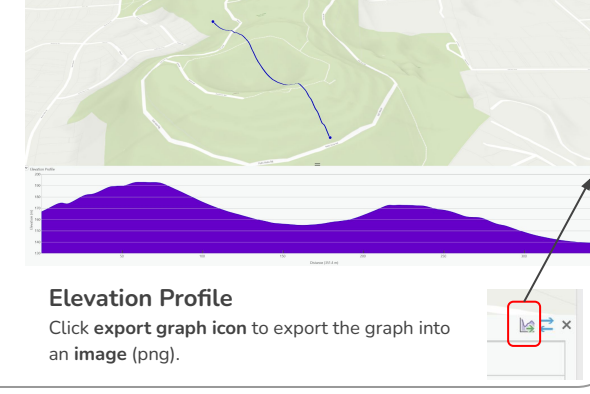

# **Creating a Print Layout**

## **Creating a Print Layout**

- 1. Insert > New Layout > Select a paper
- 2. Place the map on the page: Insert > Map Frame > Click on relevant map > Click and drag on the page
  - a. If you want, you can create margins before placing the map:
    - i. Right click on the ruler > Add Guides
    - ii. Orientation: Both
    - iii. Placement: Offset from edge
    - iv. Type length (e.g. 20 mm from edge)
- 3. Adjust the scale and place displayed:
  - a. To move around *within* the map: Layout > Activate
  - b. Scale can be typed at left bottom

## Adding Basic Elements of a Map

Maps need...

- North Arrow
- Scale Bar
- Scale
- Title
- Legend

### & Annotations if needed

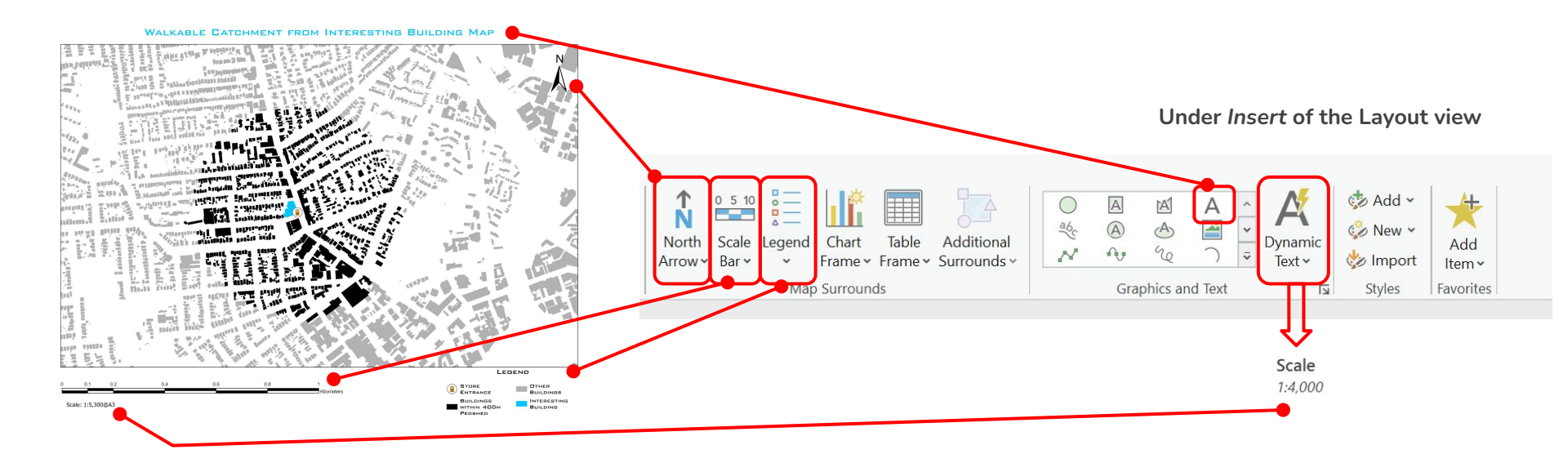

### **Customising Elements** of your Layout

- Click and drag to move or resize
- Change what/how you display elements in your map layout by **double clicking** on them And the **Element** Panel will pop up

- Customise the legend: ۲
  - To change the names of features, change it in the Ο Contents Panel and the legend will also update
  - Changing font for parts of the legend: click on the 0 relevant features on the **Contents** Panel. then edit on the **Flement** Panel

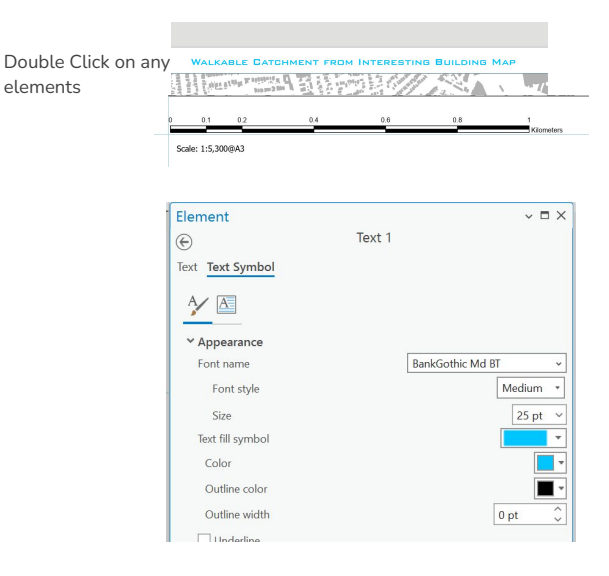

elements

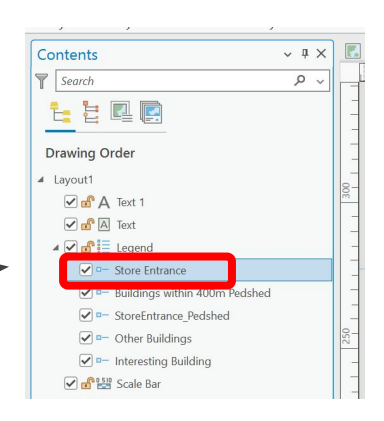

## **Export the Map & Final Tips**

### • Share > Export Layout

To export it to files such as PDF or Jpeg

\* You can edit the file on Adobe Illustrator to make some edits when exported as a PDF, however, it is recommended that you create as much as possible on ArcGIS, as it will be easy to make changes or variations for your project (e.g. create a similar map that is more zoomed in) - it will save you a lot of time to adjust scale etc!

#### • Keep in mind what kind of data you are dealing with

Just like the above, technically you could draw a scale bar on Illustrator but it's often much easier on ArcGIS. Similar to this, there are many ways you can create something that looks similar in the end within ArcGIS as well...

E.g. You could draw a circle on your layout via Graphics and Text and it may essentially look the same as creating a pedshed using a buffer tool

However, this (often) is information which we want it to be geo-referenced accurately. And in your projects it may be a feature/information that we want to reproduce in multiple maps so using the buffer tool directly on the map will be much helpful.

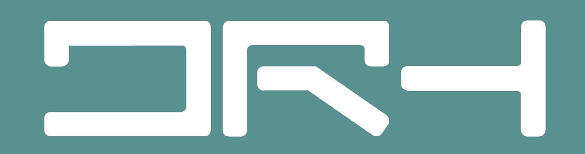

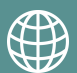

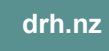

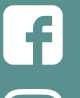

@DigitalResearchHub

O dr

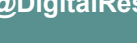

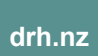

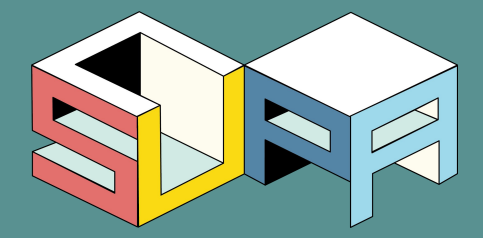

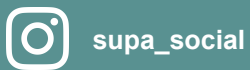

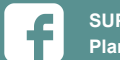

SUPA - Students of Urban Planning and Architecture

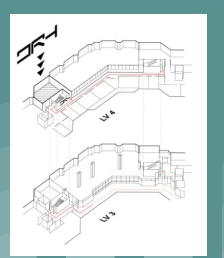